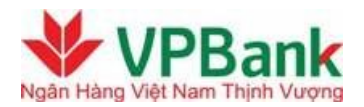

# HƯỚNG DẪN CÀI ĐẶT, KÍCH HOẠT VÀ SỬ DỤNG DỊCH VỤ

#### **VPBANK MOBILE BANKING**

- I. Hướng dẫn cài đặt và kích hoạt ứng dụng VPBank Mobile Banking
- 1. Tải, cài đặt và kích hoạt ứng dụng
- 1.1. Tải và cài đặt ứng dụng VPBank Mobile Banking
  - a) <u>Đối với điện thoại chạy hệ điều hành Android:</u> Khách hàng đăng nhập Google Play trên điện thoại di động để tải và cài đặt ứng dụng mà không cần truy cập vào địa chỉ website trong tin nhắn gửi tới điện thoại. (Mở GooglePlay → Chọn chức năng Search → gõ từ khóa "VPBank" → Chọn VPBank Mobile Banking ) hoặc down tại <u>https://play.google.com/store/apps/details?id=com.vnpay.vpbank&feature=search\_res ult&hl=vi</u>

*Lưu ý:* Khách hàng có thể truy cập vào địa chỉ <u>https://vpb.com.vn</u> để biết thêm thông tin chi tiết về hướng dẫn cài đặt ứng dụng VPBank Mobile Banking trên điện thoại di động.

b) Sử dụng máy tính cá nhân (computer) tải ứng dụng sau đó cài đặt vào điện thoại Khách hàng có thể sử dụng máy tính cá nhân truy cập vào địa chỉ website mà hệ thống gửi đến điện thoại khách hàng để thực hiện tải ứng dụng về máy tính sau đó copy file cài đặt vào điện thoại bằng cáp nối hoặc Bluetooth. Cụ thể như sau:

 Bước 1: Sử dụng máy tính để truy cập vào địa chỉ website tải ứng dụng VPBank Mobile:

https://play.google.com/store/apps/details?id=com.vnpay.vpbank&feature=search\_resu lt&hl=vi

 Bước 2: Chuyển file cài đặt ứng dụng về máy điện thoại của khách hàng thông qua cáp hoặc bluetooth và cài đặt ứng dụng.

#### 1.2. Kích hoạt ứng dụng VPBank Mobile Banking

Sau khi thực hiện cài đặt ứng dụng thành công, khách hàng nhập các thông tin sau để kích hoạt ứng dụng:

- *Mã kích hoạt ứng dụng (Activation code):* Là chuỗi 6 chữ số do VPBank cấp cho Khách hàng sau khi Khách hàng đã đăng ký dịch vụ VPBank Mobile Banking trên Internet Banking. Sau khi Khách hàng đăng ký thành công dịch vụ, hệ thống sẽ gửi tới điện thoại di động, email của Khách hàng mã kích hoạt dịch vụ. Mã kích hoạt chỉ có giá trị cho lần kích hoạt ứng dụng ban đầu. Mã kích hoạt ứng dụng có hiệu lực trong vòng 30 phút. Quá thời hạn trên mã kích hoạt ứng dụng sẽ hết hiệu lực. Để lấy thêm mã kích

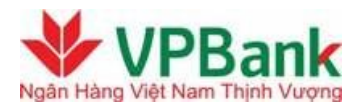

hoạt, Khách hàng truy cập trang Internet Banking, mục Mobile Banking, chọn Đăng ký Mobile Banking để thực hiện.

Tên đăng nhập (user name): Là tên đăng nhập Internet Banking của Khách hàng.
Hệ thống Mobile Banking và Internet Banking của VPBank sẽ dùng chung cơ sở dữ liệu tên đăng nhập, mật khẩu và Gói dịch vụ của Khách hàng.

- Mật khẩu (password): Là mật khẩu đăng nhập Internet Banking của Khách hàng.

Sau khi đăng nhập, Khách hàng có thể sử dụng đầy đủ các tính năng của VPBank Mobile Banking.

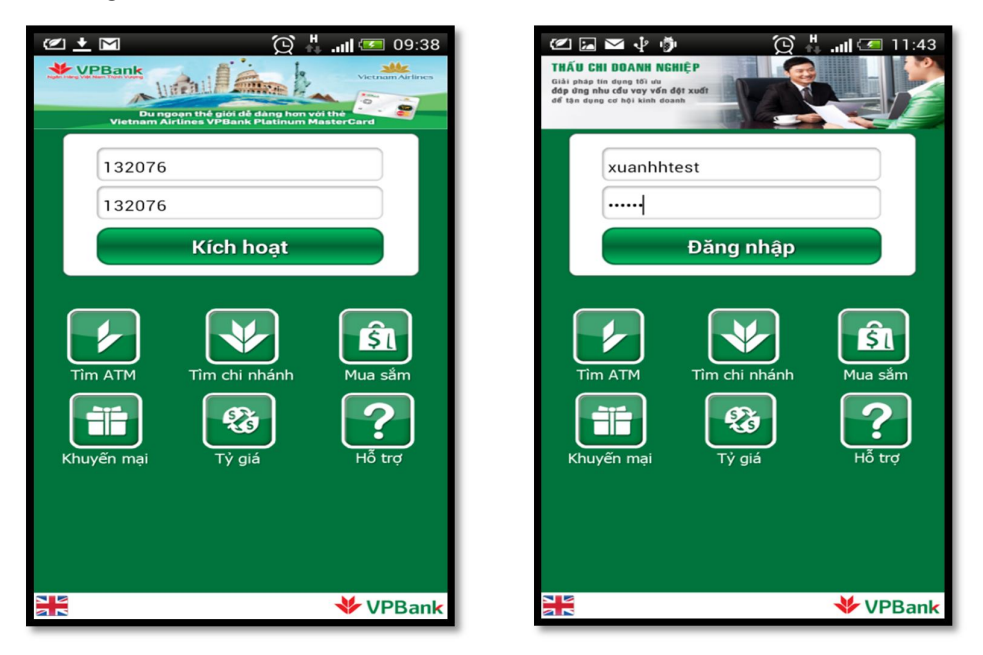

# II. Hướng dẫn sử dụng ứng dụng VPBank Mobile Banking

1. Quản lý tài khoản

# a) Tra cứu chi tiết tài khoản

Khách hàng có thể truy vấn mọi thông tin về các tài khoản đang sở hữu như: Tài khoản thanh toán, tiết kiệm, thẻ ghi nợ, thẻ tín dụng, hợp đồng vay...

Để xem thông tin chi tiết về tài khoản, Khách hàng bấm vào số tài khoản cần xem, và lựa chọn chi tiết tài khoản.

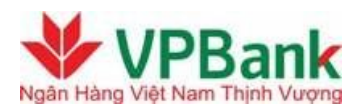

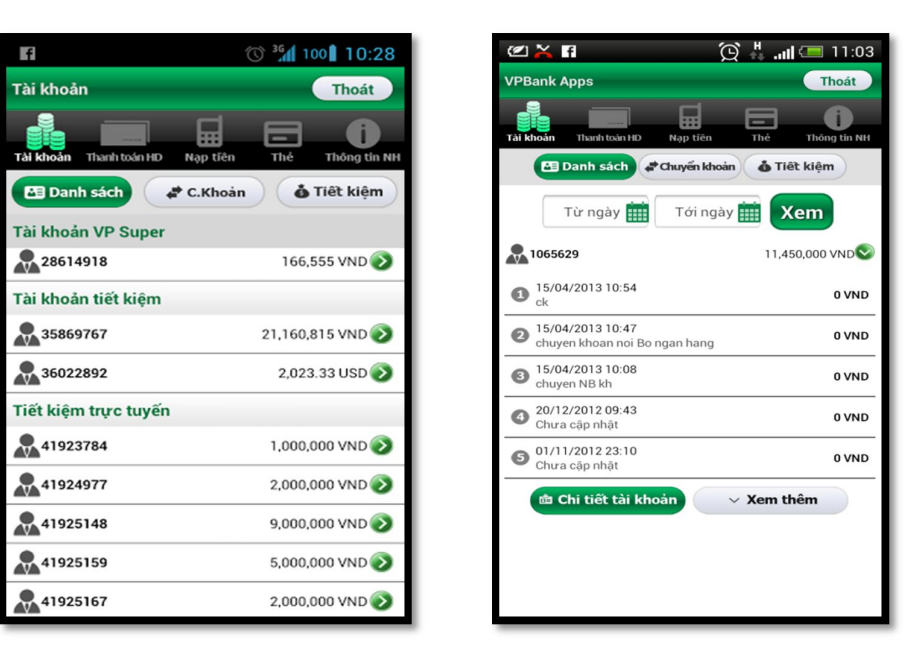

#### b) Tra cứu giao dịch tài khoản

Khách hàng có thể tra cứu các giao dịch của 1 tài khoản nhất định trong thời gian 3 tháng gần nhất. Màn hình VPBank Mobile Banking sẽ tự động hiển thị chi tiết 5 giao dịch gần nhất. Để xem các giao dịch khác, bấm "Xem thêm"

|                                                   | 😥 👫 🚚 💷 11:03        |
|---------------------------------------------------|----------------------|
| VPBank Apps                                       | Thoát                |
| Tài khoản Thanh toán HD Nạp t                     | fên Thể Thông tin NH |
| 🔁 Danh sách 🖨 Chuyể                               | n khoàn 👌 Tiết kiệm  |
| Từ ngày 🇰 Tới                                     | ngày 🗰 Xem           |
| 1065629                                           | 11,450,000 VND       |
| 15/04/2013 10:54<br>ck                            | 0 VND                |
| 2 15/04/2013 10:47<br>chuyen khoan noi Bo ngan ha | ang 0 VND            |
| 3 15/04/2013 10:08<br>chuyen NB kh                | 0 VND                |
| 20/12/2012 09:43<br>Chưa cập nhật                 | 0 VND                |
| 01/11/2012 23:10<br>Chưa cập nhật                 | 0 VND                |
| 🛍 Chi tiết tài khoản                              | ✓ Xem thêm           |
|                                                   |                      |
|                                                   |                      |
|                                                   |                      |

# c) Chuyển tiền nội bộ VPBank

Khách hàng sử dụng chức năng này để thực hiện chuyển tiền tới tất cả tài khoản của người thụ hưởng trong hệ thống VPBank bao gồm tài khoản của chính khách hàng hoặc của khách hàng khác tại VPBank.

Các bước thực hiện:

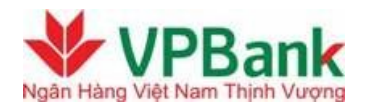

- Bước 1: Chọn mục Tài khoản
- Bước 2: Chọn mục Chuyển tiền
- Bước 3: Chọn mục Chuyển tiền nội bộ VPBank
- Bước 4: Chọn tài khoản chuyển tiền
- Bước 5: Nhập thông tin chi tiết về giao dịch chuyển tiền
- Bước 6: Nhập thông tin xác thực và xác nhận giao dịch chuyển tiền

| 🖉 🜵 🦻 🤤 🙀 🖉 🖉                                     | 🕊 🖬 🛊 🍎 🛛 💢 👬 📶 🗺 13:38                           | 🕊 🖬 🜵 🥬 🛛 💢 🕌 🚛 🗺 13:38                           |
|---------------------------------------------------|---------------------------------------------------|---------------------------------------------------|
| VPBank Apps Thoát                                 | VPBank Apps Thoát                                 | VPBank Apps Thoát                                 |
| Tài khoản Thanh toán HD Nạp tiên Thẻ Thông tin NH | Tai khoản Thanh toán HD Nạp tiên Thé Thông tin NH | Tải khoản Thanh toán HĐ Nạp tiên Thê Thông tin NH |
| 🖾 Danh sách 🛹 Chuyến khoản 🍈 Tiết kiệm            | Chuyển khoản nội bộ                               | 🖾 Danh sách 🛹 Chuyến khoản 🍈 Tiết kiệm            |
| TÀI KHOẢN NGƯỒN                                   | TÀI KHOẢN NGƯỒN                                   | Giao dịch thành công                              |
| 15254289                                          | 15254289                                          | FT1236673770                                      |
| Số dự biệp tại: 40 200 000 VND                    | TÀI KHOẢN ĐÍCH                                    | TÀI KHOẢN NGƯỒN                                   |
|                                                   | VPBANK 7624 - 168769                              | 15254289                                          |
| TAI KHOAN ĐICH                                    | Số tiển VND 200,000                               | TÀI KHOẢN ĐÍCH                                    |
| 168769                                            | Nội dung <b>ck noi bo</b>                         | VPBANK 7624 - 168769                              |
| 200,000                                           | Phí VND 0                                         | Số tiền <b>VND 200,000</b>                        |
|                                                   | 122756                                            | Nội dung ck noi bo                                |
| ck noi bo                                         | 123756                                            | Phí <b>VND 0</b>                                  |
| Tiến tục                                          | Xác nhận Từ chốĩ                                  | Ngày 08/05/13 13:38                               |
| nep ŵc                                            |                                                   | Giao dịch khác                                    |

# d) Chuyển tiền liên ngân hàng

Khách hàng sử dụng chức năng này để thực hiện chuyển tiền tới tất cả các ngân hàng trên toàn lãnh thổ Việt Nam.

Các bước thực hiện:

- Bước 1: Chọn mục Tài khoản
- Bước 2: Chọn mục Chuyển tiền
- Bước 3: Chọn mục Chuyển tiền liên ngân hàng
- Bước 4: Chọn tài khoản chuyển tiền
- Bước 5: Nhập thông tin chi tiết về giao dịch chuyển tiền
- Bước 6: Nhập thông tin xác thực và xác nhận giao dịch chuyển tiền

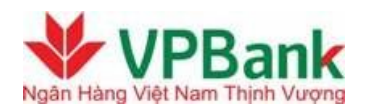

| 🕐 💌 🖬 🍺 🔅 🕌 📶 📼 17:52                             | 🖉 🖂 🖙 🖻 🙀 🙀 🚛 17:53                                 | 🖉 🖬 🐃 💼 🙀 🛄 📼 17:53                                                              |
|---------------------------------------------------|-----------------------------------------------------|----------------------------------------------------------------------------------|
| Tal khoản Thanh toán ID Nạp tiên Thẻ Thóng tin NH | Tár Kilodin Thunh tiốn HĐ Nga tiên Thế Thông tin Hi | Tál kloán<br>Tál kloán<br>Danh sách 2º Chuyén khoán<br>Danh sách 2º Chuyén khoán |
| xuan 01                                           | TÀI KHOẢN NGUỒN<br>15254289                         | Giao dịch thành công<br>FT1236618066                                             |
| 77892022                                          | ТÀI КНОĂN ĐÍCH<br>xuan 01 - 77892022                | TÀI KHOẢN NGƯỒN<br>15254289                                                      |
| NH NoN va PTNT VN                                 | NH NoN va PTNT VN - PHU NHUAN<br>Số tiền VND 10,008 | TÀI KHOẢN ĐÍCH                                                                   |
| TP. Hồ Chí Minh                                   | Nội dung ck lien ngan hang<br>Phí VND 0             | NH NoN va PTNT VN - PHU NHUAN                                                    |
| PHU NHUAN                                         | 765748                                              | Số tiền VND 10,008<br>Nội dung ck lien ngan hang                                 |
| 10,008                                            | Xác nhận Từ chối                                    | Phí VND 0<br>Ngày 10/05/13 05:54                                                 |
| ck lien ngan hang<br>Tiếp tục                     | ck lien ngan hang<br>Tiếp tục                       | Giao dịch khác                                                                   |

# e) Mở tiết kiệm trực tuyến

Khách hàng sử dụng chức năng này để gửi tiền tiết kiệm trực tiếp trên điện thoại mà không phải ra điểm giao dịch của VPBank.

Không giới hạn hạn mức gửi tiền tiết kiệm, gửi tiền từ 1.000.000 VND/100 USD/ 100 EUR trờ lên.

Các bước thực hiện:

- Bước 1: Chọn mục Tài khoản
- Bước 2: Chọn mục Tiết kiệm
- Bước 3: Nhập thông tin chi tiết về giao dịch tiết kiệm
- Bước 4: Nhập thông tin xác thực và xác nhận giao dịch tiết kiệm

(\*) Lưu ý: Đối với những giao dịch tiết kiệm mà Khách hàng thực hiện thành công sau 17:00:00 ngày làm việc và trong ngày nghỉ, ngày lễ, VPBank sẽ ghi nhận giao dịch và thực hiện giao dịch của Khách hàng vào ngày làm việc đầu tiên kế tiếp. Do đó tài khoản tiết kiệm của Khách hàng sẽ có hiệu lực vào ngày làm việc đầu tiên kế tiếp.

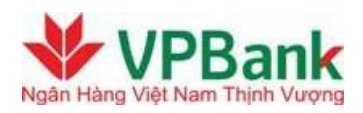

| 🖉 🖬 🖪                   | 💢 🕌 📶 🚍 13:40             | 🕑 📼 🖬 🞑 🌐 🂢 👬 🛄 💷 19:33                           | 🕑 🖬 🗃 🦉 🤶 🏭 🚛 19:34                               |
|-------------------------|---------------------------|---------------------------------------------------|---------------------------------------------------|
| Tài khoản               | Thoát                     | Tài khoản Thoát                                   | Tài khoản Thoát                                   |
| Tài khoản Thanh toán HĐ | Nạp tiên Thẻ Thông tin NH | Tài khoản Thanh toán HĐ Nạp tiên Thê Thông tin NH | Tài khoản Thanh toán HD Nạp tiên Thẻ Thông tin NH |
| 🔁 Danh sách 🗍           | Chuyển khoản 👌 Tiết kiệm  | 🖽 Danh sách 🧳 Chuyến khoản 🔥 Tiết kiệm            | Tiết kiệm trực tuyến                              |
| Tiết kiệm trực tuyến    |                           | TÀI KHOẢN NGƯỒN                                   | TÀI KHOẢN NGƯỒN                                   |
| 41920408                | 5,000 VND 📎               | 15254289                                          | 15254289                                          |
| 41920424                | 5,000 VND 📎               |                                                   | TẠO TÀI KHOẢN TIẾT KIỆM                           |
| 41920505                | 1,000 VND 📎               | Số dư hiện tại: 38,135,998 VND                    | Số tiền VND 1.000.000                             |
| 41920653                | 18,000,000 VND 📎          | TẠO TÀI KHOẢN TIẾT KIỆM                           | Kỳ hạn 3 tuần - 6% / năm                          |
| 41921587                | 7,450,000 VND 📎           | 1,000,000                                         | Đến ngày đến hạn <b>Tự động tất toán</b> lựa chọn |
| 41921595                | 1,000,000 VND 📎           |                                                   | Tài khoản nhận 168769                             |
| 41921609                | 2,000,000 VND 📎           | 3 tuần - 6% / năm                                 |                                                   |
| 41923358                | 1,000,000 VND 📎           | 168769                                            | 061806                                            |
| 41923849                | 1,990,000 VND 📎           |                                                   | Xác nhận Từ chối                                  |
| 41923857                | 1,000,000 VND 📎           | Tiếp tục                                          | neb the                                           |
| 41924306                | 1,000,000 VND 📎           |                                                   |                                                   |
| Tạo tài                 | i khoản tiết kiệm         |                                                   |                                                   |

# f) Tất toán tiết kiệm trực tuyến

Khách hàng có thể tất toán tiết kiệm trực tuyến ngay trên Mobile Banking mà không phải ra điểm giao dịch của VPBank. Việc tất toán sẽ được thực hiện ngay khi Khách hàng yêu cầu. (\*) Lưu ý: Các giao dịch tất toán ngoài giờ làm việc hoặc vào ngày nghỉ, ngày lễ sẽ được ghi nhận và thực hiện vào ngày làm việc đầu tiên tiếp theo.

| 🖉 🗠 🖪 🖡                                                                                                    | 🕼 😧 🕌 📶 💷 17:34                                                                                | 🖉 🖬 🖬 🖬                                                                                                    | 🕼 🔁 🕌 📶 💷 17:34                                                                              | (2) Im Im Im                                                                                                    | 🕼 😧 🕌 📶 📼 17:35                                                                                                    |
|----------------------------------------------------------------------------------------------------|------------------------------------------------------------------------------------------------|----------------------------------------------------------------------------------------------------|----------------------------------------------------------------------------------------------|----------------------------------------------------------------------------------------------------|----------------------------------------------------------------------------------------------------|
| Tài khoản                                                                                                    | Thoát                                                                                          | Tài khoản                                                                                                    | Thoát                                                                                        | Tài khoản                                                                                                    | Thoát                                                                                                    |
| Tài khoản Thanh toán HD I                                                                                          | Nạp tiên Thẻ Thông tin NH<br>nưyến khoản 🌢 Tiết kiệm                                           | Tài khoản Thanh toán HD Nạ<br>Manh sách Chu                                                                                 | np tiên Thể Thết kiệm                                                                        | Tải khoản Thanh toán HD I<br>C Danh sách 🖉 C                                                                               | Nạp tiên Thẻ Thông tin NH<br>nưyến khoản đĩ tiết kiệm                                                               |
| 41925027                                                                                                    |                                                                                                | 4 Xác nhận                                                                                                    |                                                                                              |                                                                                                    |                                                                                                    |
| Họ tên                                                                                                    | VPBANK 76829                                                                                   | 41925027                                                                                                    |                                                                                              | Giao dicl                                                                                                    | n thành công                                                                                                    |
| Số dư gốc<br>Kỳ hạn<br>Lãi suất<br>Ngày mở tài khoản<br>Ngày đảo hạn<br>Tài khoản thụ hưởng<br>Tải khoản thụ hưởng | 4,000,000 VND<br>21 Ngày<br>2% / năm<br>31/12/2012<br>21/01/2013<br>15254289<br>I số tiết kiệm | Họ tên<br>Số dư gốc<br>Kỳ hạn<br>Lãi suất<br>Ngày mở tài khoản<br>Ngày đáo hạn<br>Tài khoản thụ hưởng<br>133314<br>Xác nhận | VPBANK 76829<br>4,000,000 VND<br>21 Ngày<br>2% / năm<br>31/12/2012<br>21/01/2013<br>15254289 | 41<br>Họ tên<br>Số dư gốc<br>Ký hạn<br>Lãi suất<br>Ngày mở tài khoản<br>Ngày đáo hạn<br>Tải khoản thụ hưởng<br><b>Giao</b> | 925027<br>VPBANK 76829<br>4,000,000 VND<br>21 Ngày<br>2% / năm<br>31/12/2012<br>21/01/2013<br>15254289<br>dịch khác |

# 2. Thanh toán hóa đơn điện thoại, internet, điện

Khách hàng sử dụng chức năng này để thanh toán hóa đơn điện, nước, điện thoại cố định có dây, internet, điện thoại di động trả sau của các mạng Viettel, MobiFone. Khách hàng có thể kiểm tra nợ cước trước khi thanh toán

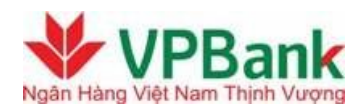

| 🖆 🏧 🛊 🦸 🌐 💢 👬 📶 🖅 11:55                           | 🗷 🖬 🗣 🌵 🥬 🛛 🔅 👬 📶 🗺 11:56                         | 🕐 🖾 🕹 🦸 🍎 🔅 🏹 🚛 🖅 11:57                           |
|---------------------------------------------------|---------------------------------------------------|---------------------------------------------------|
| VPBank Apps Thoát                                 | VPBank Apps Thoát                                 | VPBank Apps Thoát                                 |
| Tải khoản Thưởi toán HĐ Nạp tiên Thẻ Thóng tin NH | Tải khoản Thanh toán HĐ Nặp tiên Thẻ Thông tin NH | Tải khoản Thanh tuán HĐ Nạp tiên Thé Thống tin NH |
| TÀI KHOẢN NGƯỒN                                   | Thanh toán hóa đơn                                | Giao dịch thành công                              |
| 15254289                                          |                                                   | FT1236652106                                      |
| Số dự hiện tại: 52,227,000 VND                    | 15254289                                          | TÀI KHOẢN NGƯỒN                                   |
|                                                   | THÔNG TIN HÓA ĐƠN                                 | 15254289                                          |
|                                                   | Dich yu Điện thoại cố định có                     | THÔNG TIN HÓA ĐƠN                                 |
| Điện thoại có định có dây                         | Dight và     dây       Nhà cung cấp     Viettel   | Dịch vụ Điện thoại cố định có dây                 |
| Viettei                                           | Mã hóa đơn 0862311213                             | Nhà cung cấp Viettel                              |
| 0862311213                                        | So tien VND 213,000                               | Mã hóa đơn 0862311213                             |
|                                                   | 571546                                            | Số tiền <b>VND 213,000</b>                        |
| Tiếp tục                                          |                                                   | Ngày 08/05/13 11:57                               |
|                                                   | Xác nhận Từ chối                                  | Giao dịch khác                                    |
|                                                   |                                                   |                                                   |

3. Nạp tiền điện thoại

#### a) Nạp tiền điện thoại trả trước

Khách hàng sử dụng tính năng này có thể nạp tiền điện thoại cho các thuê bao điện thoại di động trả trước của tất cả các mạng điện thoại tại Việt Nam và điện thoại di động trả sau mạng MobiFone.

| 🕊 🤵 🖾 📼 🍽 🖻 🛛 💢 👬 📶 💷 19:07                       | 🖉 🖾 🧱 📼 🏹 🖻 🌐 💢 👫 🛄 💷 19:08                       | 🖉 🖾 🔯 📼 🖬 🖻 🛛 😥 👬 🚛 19:10                         |
|---------------------------------------------------|---------------------------------------------------|---------------------------------------------------|
| Nạp tiền điện tử Thoát                            | Nạp tiến điện tử Thoát                            | Nạp tiến điện tử Thoát                            |
| Tải khoản Thanh toán HĐ Nạp tiên Thé Thống tin NH | Tải khoản Thanh toán HĐ Nạp tiên Thé Thống tin NH | Tải khoản Thanh toán HD Nạp tiên Thể Thống tin NH |
| TÀI KHOẢN NGƯỒN                                   | TÀI KHOẢN NGƯỒN                                   | Giao dịch thành công                              |
| 15254289                                          | Nan tiền điện tử                                  | FT1236602085                                      |
| Số dự biên tại: 28 021 022 VND                    |                                                   | TÀI KHOẢN NGƯỒN                                   |
|                                                   | - NGUYEN THU HAI - 15254289                       | NGUYEN THU HAI - 15254289                         |
|                                                   | TỚI SỐ ĐIỆN THOẠI                                 | TỚI SỐ ĐIỆN THOẠI                                 |
| 0916839555                                        | Số điện thoại 0916839555                          | Số điện thoại <b>0916839555</b>                   |
| 100.000 VND                                       | Số tiền 100,000 VND                               | Số tiền <b>100,000 VND</b>                        |
|                                                   | 535446                                            | Ngày 14/05/13 07:08                               |
| Τίểρ tục                                          | Xác nhận Từ chối                                  | Giao dịch khác                                    |

#### b) Mua mã thẻ trả trước

Khách hàng có thể mua mã thẻ game online của các đơn vị như FPT, Zing, VDC... hoặc mã thẻ điện thoại của tất cả các mạng viễn thông tại Việt Nam. VPBank sẽ trả về kết quả là mã thẻ và Khách hàng có thể sử dụng mã thẻ này để nạp tiền điện thoại, nạp tiền vào tài khoản Game.

# 4. Thẻ tín dụng

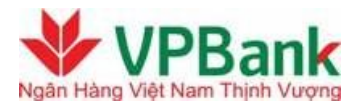

# a) Truy vấn thông tin thẻ tín dụng

Khách hàng sử dụng chức năng này để tra cứu thông tin chi tiết của thẻ tín dụng như dư nợ, số tiền có thể chi tiêu...

#### b) Thanh toán nợ thẻ tín dụng

Khách hàng sử dụng chức năng này để thanh toán dư nợ thẻ tín dụng của chính mình.

Các bước thực hiện:

- Bước 1: Chọn mục Thẻ
- Bước 2: Chọn mục Thanh toán
- Bước 3: Chọn số thẻ
- Bước 4: Nhập thông tin xác thực và xác nhận giao dịch

| 🖆 🖾 🧐 🎽 📶 💷 14:56                                 | 🕊 🖾 😟 🙀 🛄 📼 14:56                                 | 🗹 😟 🙀 🛄 📼 14:55                                   |
|---------------------------------------------------|---------------------------------------------------|---------------------------------------------------|
| Thẻ Thoát                                         | Thẻ Thoát                                         | Thể Thoát                                         |
| Tải khoản Thanh toán HĐ Nạp tiền Thẻ Thông tin NH | Tài khoản Thanh toán HD Nạp tiên Thẻ Thông tin NH | Tài khoản Thanh toán HĐ Nạp tiên Thế Thống tin NH |
| 🖻 Vấn tin 🗢 Thanh toán 🎇 Tùy chọn                 | Thẻ                                               | Vấn tin + Thanh toán Tùy chọn                     |
| TÀI KHOẢN NGƯỔN                                   | 1 TÀI KHOẢN NGƯỒN                                 | Giao dịch thành công                              |
| 15254289                                          | 15254289                                          | FT1236610074/881000431392                         |
|                                                   | THÔNG TIN THỂ TÍN DỤNG                            | TÀI KHOẢN NGƯỒN                                   |
|                                                   | 5203-xxxx-xxxx-7911                               | 15254289                                          |
|                                                   | Số tiền <b>VND 222,000</b>                        | THÔNG TIN THẢ TÍN DỤNG                            |
| 5203-xxxx-xxx-7911                                | Nội dung thanh toan                               | 5203-xxxx-xxxx-7911                               |
| 222,000                                           | Phí VND 0                                         | Số tiền VND 222,000                               |
|                                                   | 452621                                            | Nội dung thanh Toan                               |
| thanh toan                                        | 453621                                            | Phí <b>VND 0</b>                                  |
| Tiếp tục                                          | Xác nhận Từ chối                                  | Ngày 1305110256/0511145<br>639                    |
|                                                   |                                                   | Giao dịch khác                                    |

### 5. Thông tin ngân hàng

#### a) Tra cứu ATM, chi nhánh

Khách hàng có thể lựa chọn tra cứu theo khoảng cách hay vị trí quận huyện, hoặc hệ thống sẽ tự tìm kiếm các ATM, chi nhánh gần nhất.

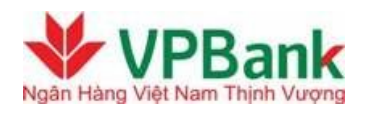

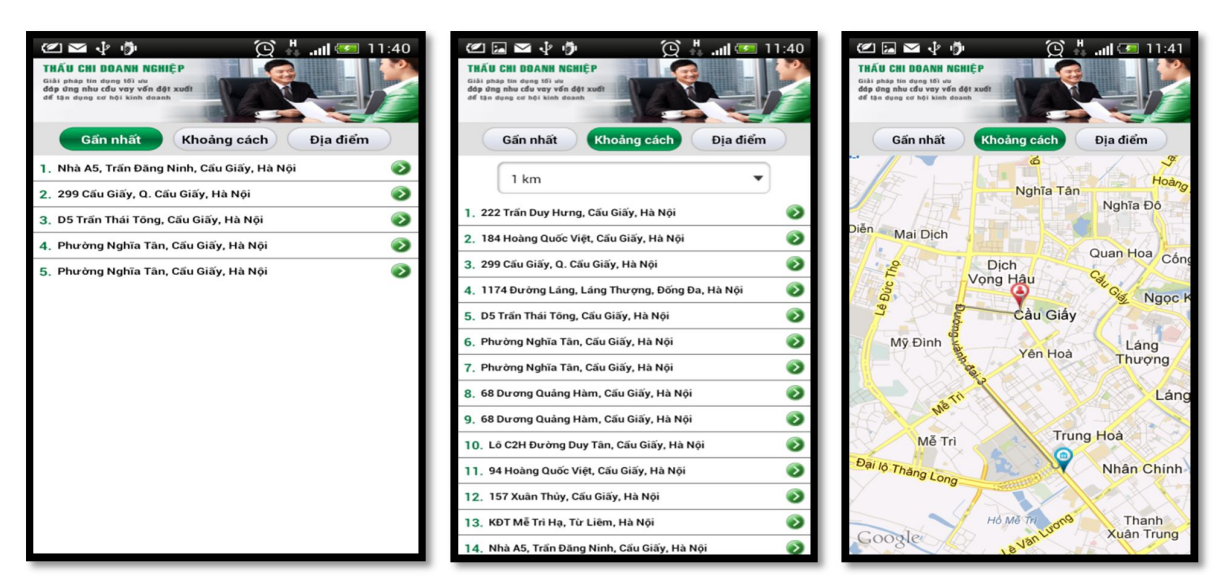

# b) Tra cứu thông tin Khuyến mãi, giảm giá, tỷ giá, lãi suất

Khách hàng có thể tra cứu rất nhiều thông tin khuyến mại, giảm giá của VPBank trên Mobile Banking, thông tin được cập nhật thường xuyên cùng với công cụ tìm đường đi thông minh sẽ giúp Quý khách chi tiêu hiệu quả nhất.